## 「かんたん!印刷くん for Excel」 アドインを Excel 2007 に登録する方法

- 1. エクセルを立ち上げます。
- 2. 画面左上の をクリックします。
  3. Excelのオプション() をクリックします。
  「Excelのオプション」が表示されます。
  イ.「アドイン」をクリックします。(右図)

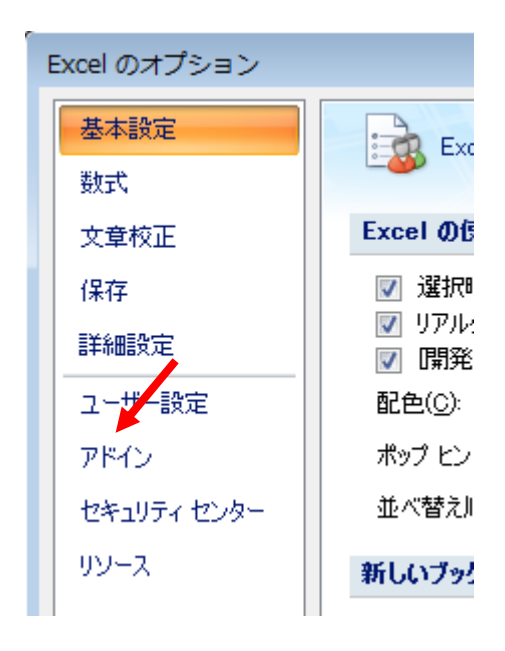

5. 管理の右が「Excel アドイン」でなければ、「Excel アドイン」に変更して、右の「設定」を クリックします。(下図)

| 説明: フェニックス かんたん! 印刷长ん for Excelアドイン v1 |
|----------------------------------------|
| 管理: Excel アドイン ▼ 設定( <u>G</u> )        |
|                                        |

- 右の図のように「Fenix 印刷くんアドイン」項目にしるしを付けて、「OK」をクリックします。
- リボンの「アドイン」に、印刷くんツールバー
  (下図)が表示されます。

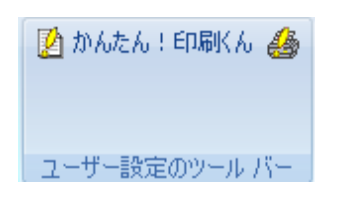

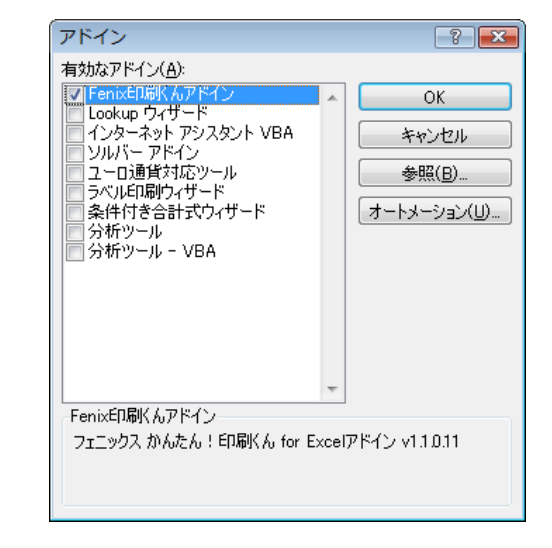